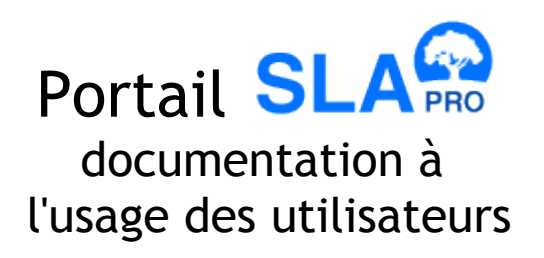

Date : 15/06/2009

Auteur : David RAPIN (dra@tentelemed.com)

Société : Telemedicine Technologies S.A.

# Sommaire

| I. Introduction                                                                     | 3  |
|-------------------------------------------------------------------------------------|----|
| II. Droits et accès aux rubriques                                                   | 4  |
| III. Rubrique « Accueil Professionnel »                                             | 5  |
| IV. Rubrique « Communiqués Pro. »                                                   | 6  |
| V. Rubrique « Informations »                                                        | 7  |
| VI. Rubrique « Les Structures »                                                     | 8  |
| 1. Gestion des structures                                                           | 8  |
| 2. Gestion des utilisateurs                                                         | 9  |
| VII. Rubrique « Documents / Partage »                                               | 10 |
| VIII. Rubrique « Suivi des patients »                                               | 12 |
| IX. Rubrique « Mon Compte »                                                         | 14 |
| X. Questions fréquentes                                                             | 15 |
| 1. Comment créer un communiqué sur le site (public ou privé) ?                      | 15 |
| 2. Comment créer un nouveau compte utilisateur pour un intervenant ?                | 15 |
| 3. Comment modifier les informations d'un centre ou d'un réseau ?                   | 15 |
| 4. Comment modifier la fiche détaillées ou la plaquette d'un centre, d'un réseau ?. | 15 |
| 5. Comment modifier le centre et/ou le réseau d'un intervenant ?                    | 15 |
| XI. Contacts utiles                                                                 | 16 |
| 1. Webmaster                                                                        | 16 |
| 2. Administrateur                                                                   | 16 |

# I. Introduction

La partie « privée » du Portail SLA met à disposition des membres professionnels un espace sécurisé leur permettant d'accéder à des informations réservées ainsi que d'échanger des informations avec d'autres membres.

Lorsqu'un utilisateur se connecte à la partie privée du portail à l'aide de ses identifiants, il accède à une page de ce type:

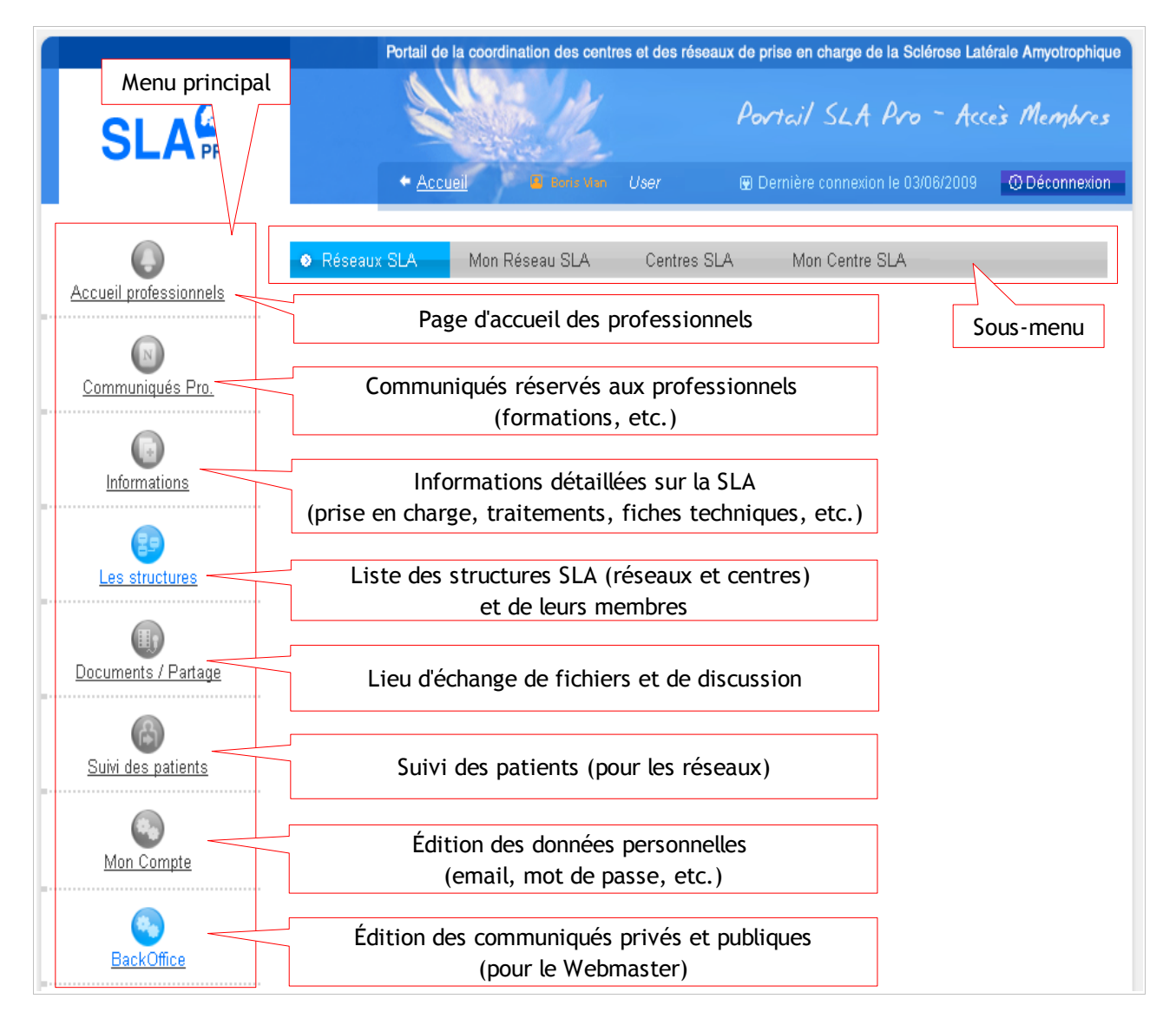

Le contenu du menu principal dépend des droits de l'utilisateur connecté. Dans la partie suivante, nous allons détailler les rubriques disponibles en fonction des droits d'utilisateurs.

## II. Droits et accès aux rubriques

Chaque membre du site, en fonction de son statut et de ses droits, a accès à des rubriques différentes sur le site. Voici les différents cas possibles:

- membre ni d'un réseau, ni d'un centre
  - accès à l'accueil professionnel
  - accès aux communiqués professionnels
  - accès aux informations sur la SLA
  - accès à la liste des structures (réseaux et centres) et au détail des membres
- membre d'un réseau
  - accès à l'accueil professionnel
  - accès aux communiqués professionnels
  - accès aux informations sur la SLA
  - accès à la liste des structures (réseaux et centres) et au détail des membres
    droit de modifier la fiche (publique et privée) de son réseau
  - accès à l'espace de discussion et d'échange de fichiers
  - accès au suivi des patients de son réseau
  - accès à la page de modification de ses informations personnelles
- membre d'un centre
  - accès à l'accueil professionnel
  - accès aux communiqués professionnels
  - accès aux informations sur la SLA
  - accès à la liste des structures (réseaux et centres) et au détail des membres
    droit de modifier la fiche (publique et privée) de son centre
  - accès à l'espace de discussion et d'échange de fichiers
  - accès à la page de modification de ses informations personnelles
- membre d'un réseau et d'un centre
  - accès à l'accueil professionnel
  - accès aux communiqués professionnels
  - accès aux informations sur la SLA
  - accès à la liste des structures (réseaux et centres) et au détail des membres
    - droit de modifier la fiche (publique et privée) de son réseau
    - droit de modifier la fiche (publique et privée) de son centre
  - accès à l'espace de discussion et d'échange de fichiers
  - accès au suivi des patients de son réseau
  - accès à la page de modification de ses informations personnelles
- Webmaster
  - accès à l'accueil professionnel
  - accès aux communiqués professionnels
  - accès aux informations sur la SLA
  - droit d'éditer des communiqués (publics et privés)

### III. Rubrique « Accueil Professionnel »

L'accueil professionnel est la première rubrique du menu principal. Elle est constituée d'un texte introductif destiné aux professionnels membres du site, ainsi que d'une liste des 6 derniers communiqués destinés aux professionnels.

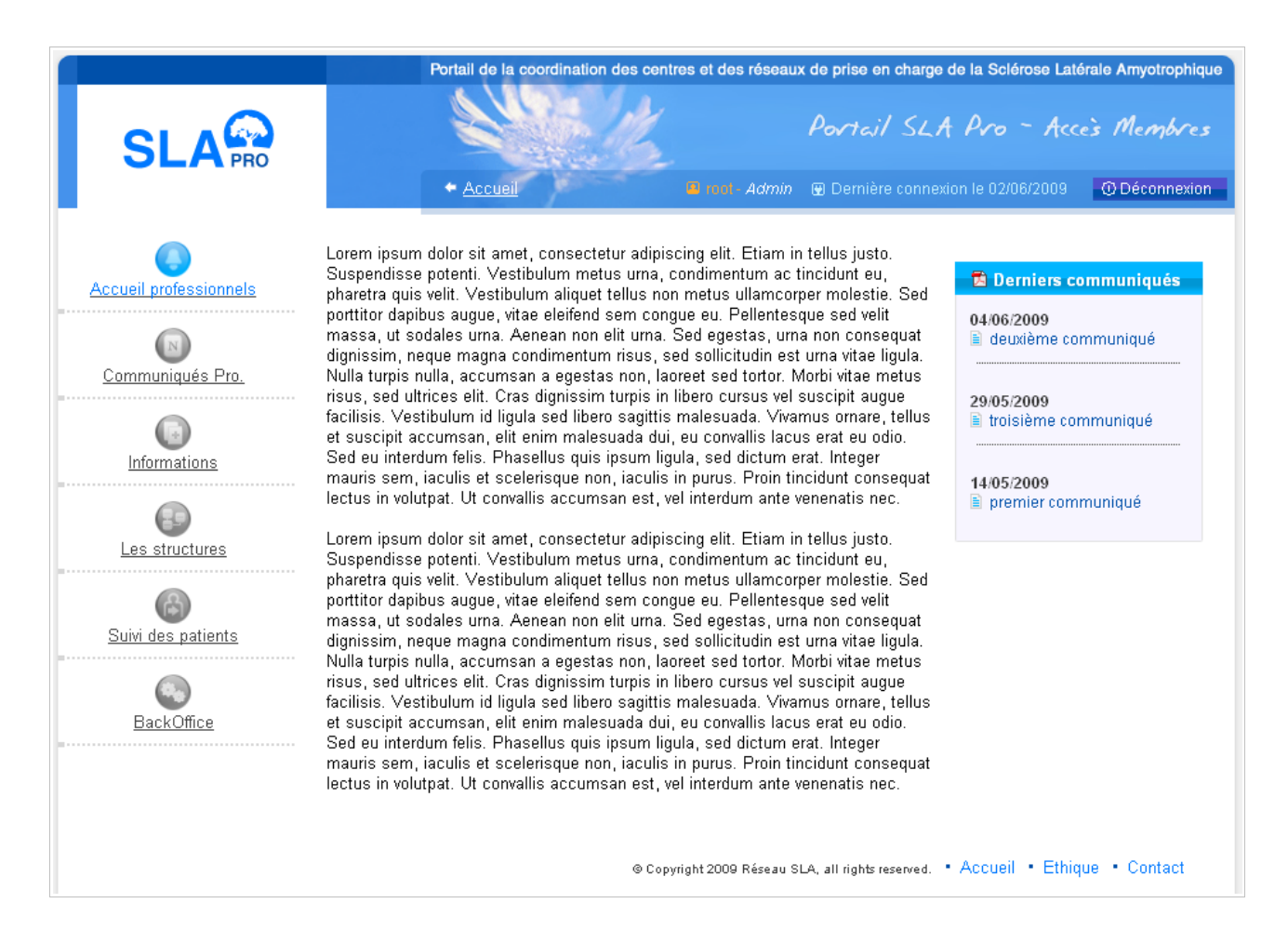

Chaque communiqué dans la liste « Derniers communiqués » est cliquable et pointe vers l'intégralité du texte du communiqué, également consultable dans la rubrique « Communiqués Pro. ».

### IV. Rubrique « Communiqués Pro. »

La rubrique « communiqués pro. » contient la liste exhaustive des communiqués professionnels publiés sur le site, triés par date et regroupés par année.

|                        | Portail de la coordination o                                                                                                    | des centres et des réseaux | x de prise en charge de la Sclérose Laté   | erale Amyotrophique |
|------------------------|----------------------------------------------------------------------------------------------------|----------------------------|--------------------------------------------|---------------------|
|                        | + Accueil                                                                                                    | reot- Admin                | Portail SLA Pro - Acco                     | es Membres          |
| Accueil professionnels | 2009<br>04/06/2009 - <u>deuxième communiqu</u><br>29/05/2009 - <u>troisième communique</u><br>14/05/2009 - <u>premier communiqué</u> | é                          |                                            |                     |
| Informations           | 2007<br>05/09/2007 - ancien communiqué                                                                                               |                            |                                            |                     |
| Les structures         |                                                                                                    |                            |                                            |                     |
| Suivi des patients     |                                                                                                    |                            |                                            |                     |
| BackOffice             |                                                                                                    | © Copyright 2009 Réseau S  | LA, all rights reserved. • Accueil • Ethiq | ue • Contact        |

Si vous souhaitez vous-même proposer un communiqué à publier dans cette partie, il convient de vous adresser au Webmaster du site (voir p.16: Contacts utiles), qui s'occupe aussi bien des communiqués publics (ceux affichés sur la partie publique du portail) que des communiqués internes.

### V. Rubrique « Informations »

Cette rubrique met à votre disposition des informations détaillées sur la SLA:

- description de la maladie
- la prise en charge
- les traitements
- fiches techniques

|                           | Portail de la coordination des centres | s et des réseaux  | de prise en charge de la Sclérose La     | térale Amyotrophique |
|---------------------------|----------------------------------------|-------------------|------------------------------------------|----------------------|
|                           | Accueil                                | I mol - Admin     | Portail SLA Pro - Ac                     | ce's Membres         |
|                           |                                        |                   | D 500000 000000000000000000000000000000  |                      |
| Accueil professionnels    | ● La Maladie La prise en charge        | Les traitement    | s Fiches techniques                      |                      |
|                           | I- HISTORIQUE                          |                   |                                          |                      |
| Communiqués Pro.          | II- EPIDEMIOLOGIE ET GENETIQUE         |                   | •                                        |                      |
|                           | III- ASPECTS CLINIQUES                 |                   |                                          |                      |
| Informations              | IV- SYMPTOMES ASSOCIES                 |                   |                                          |                      |
| 69                        | V- EVOLUTION                           |                   |                                          |                      |
| Les structures            |                                        |                   |                                          |                      |
| 6                         |                                        |                   |                                          |                      |
| <u>Suivi des patients</u> |                                        |                   |                                          |                      |
|                           |                                        |                   |                                          |                      |
| BackUttice                |                                        |                   |                                          |                      |
|                           |                                        |                   |                                          |                      |
|                           | © Copyrig                              | ht 2009 Réseau SL | A, all rights reserved. • Accueil • Ethi | que • Contact        |

### VI. Rubrique « Les Structures »

Cette rubrique vous permet aussi bien de consulter les coordonnées des autres structures SLA (réseaux et centres) et de leurs membres, que de modifier les coordonnées des structures dont vous êtes membre.

Les sous-menus « Réseaux SLA » et « Centres SLA » affichent la liste de tous les réseaux et centres. Sur chaque structure, le lien « afficher les intervenants » affiche une liste de tous les membres de cette structure avec leurs coordonnées.

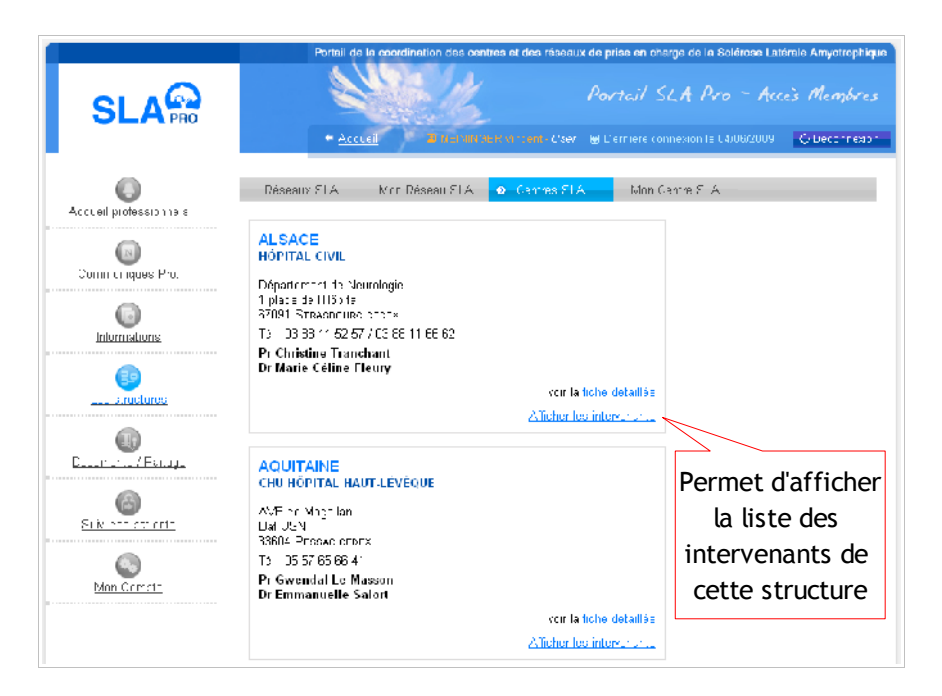

### 1. Gestion des structures

Les sous-menus « Mon Réseau SLA » et « Mon Centre SLA » permettent de modifier les coordonnées de votre centre et/ou de votre réseau telles qu'elles apparaissent sur les parties publiques et privées du portail.

|                    | Num *                                    | CENTRE SLA OF                                                                                                    |
|--------------------|------------------------------------------|----------------------------------------------------------------------------------------------------|
| Communiqués Pro.   | Adresse                                  | Hópital de la Pitiá Balpétrière                                                                                                    |
|                    | Adresse (suite)                          | Federation des Maladies du Système Nelveux                                                                                                    |
| Informations       | Adresse (suite)                          | Dâtiment Paul Casta pre, 14-JU bil de l' lópital                                                                                                    |
|                    | Letson shoC                              | 76661                                                                                                    |
| (1)                | Vî e                                     | Paris cedex 13                                                                                                    |
| Les et uctures     | Région *                                 | TL Je France                                                                                                    |
| <b>A</b>           | Téléphone *                              | C1 42 16 24 75                                                                                                    |
| Documents / Escage | Téléphone secondaire                     | Personne ayant le droi                                                                                                    |
|                    | E-hall                                   | de modifier les compte                                                                                                    |
| 6                  | mailsecondare                            |                                                                                                    |
| Buidi des cetients | E te Web                                 | dutitisateurs pour                                                                                                    |
| 0                  | l ax                                     | cette structure                                                                                                    |
| Man Curicia        | H                                        |                                                                                                    |
|                    | Le responsable de structure est la perso | o ne rapporsable de la gestion cas comptes d'utilisateurs                                                                                                    |
|                    | Commentaire                              |                                                                                                    |
|                    |                                          |                                                                                                    |
|                    | Liste des méter ns                       | Hr Minden Nemingen Angeleinen Angeleinen Ang |
|                    |                                          | Per : Ori 42: IC 24: 72<br>Per : Ori 42: IC 24: 72<br>Dr Fierrer: François Pradat<br>De Litter V. 10: 24-4                                                                                                    |

### 2. Gestion des utilisateurs

Pour chaque structure, une personne (désignée par l'administrateur du site) est notée comme étant « responsable » (voir page précédente) de cette structure. Cela signifie que cette personne est la seule à avoir le droit de modifier les intervenants de cette structure.

Lorsque le responsable d'une structure affiche la liste des intervenants de cette structure (lien « Afficher les intervenants »), un bouton « modifier » est présent pour chaque intervenant affiché.

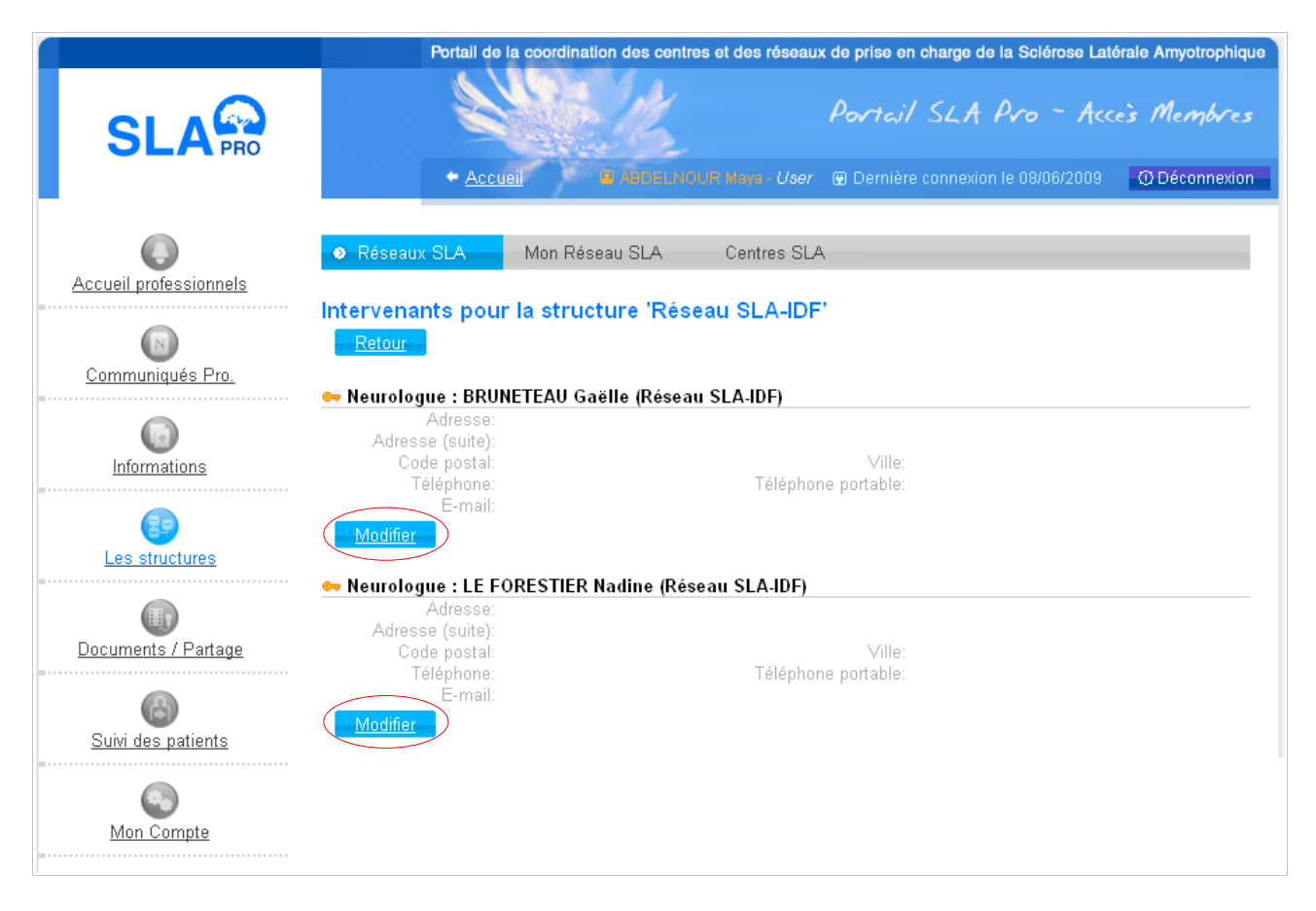

Le bouton « modifier » affiche un écran qui permet de modifier toutes les données de l'intervenant choisi, notamment son email, son identifiant et son mot de passe.

Pour le moment, la création de nouveaux comptes sur le site doit passer par l'administrateur (voir p.16: Contacts utiles).

## VII. Rubrique « Documents / Partage »

Cette rubrique vous permet d'échanger des fichiers (et des commentaires concernant ces fichiers) avec d'autres membres des structures dont vous êtes membre.

Une détail important est que <u>vous disposez d'un espace d'échange par structure dont</u> <u>vous êtes membre</u>, et que <u>ces espaces sont étanches entre eux</u>.

Par exemple, si vous êtes membre d'un réseau et d'un centre, vous pourrez partager des documents avec les membres du même réseau que vous (en sélectionnant ce réseau comme structure courante) mais vous devrez changer de structure courante pour partager des documents avec les membres de votre centre.

L'affichage par défaut (« Liste ») est la liste des fichiers récemment modifiés pour la structure courante:

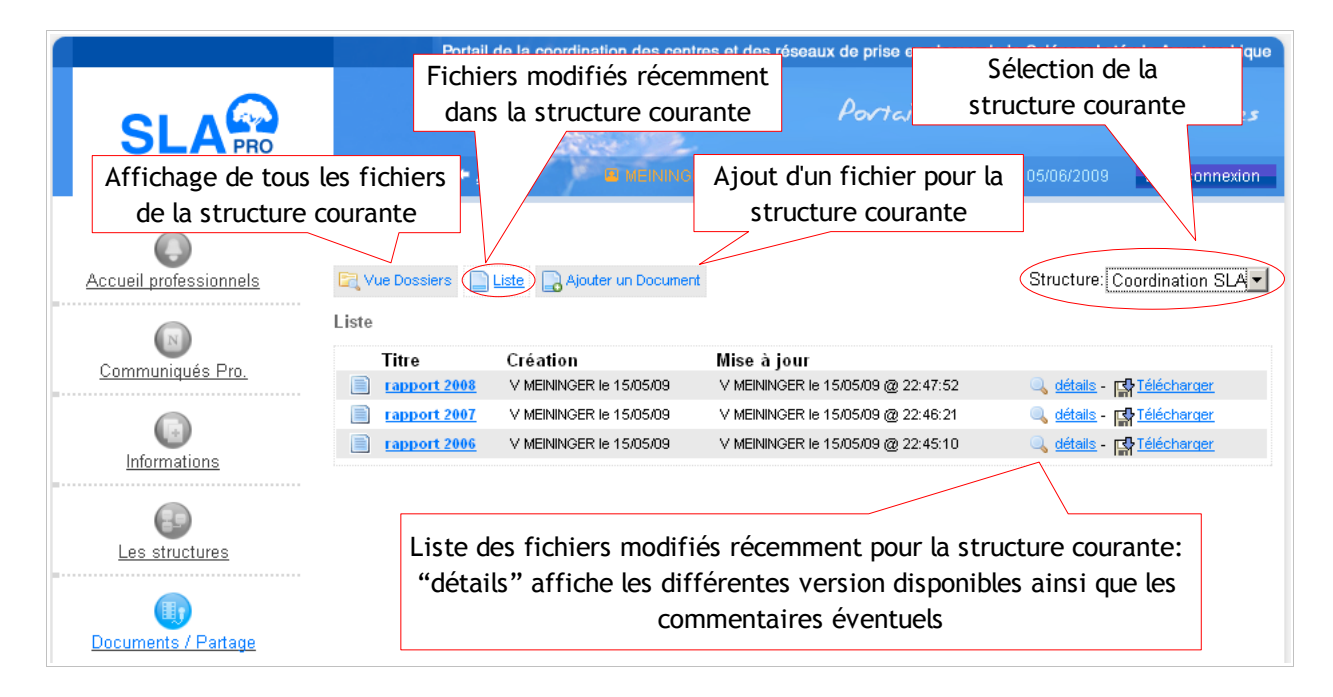

Le menu « Structure » qui vous permet de sélectionner la structure courante contient, en plus de la liste des structures dont vous êtes membre, la structure spéciale « Coordination SLA ». Cette structure est commune à tous les membres du site, ce qui signifie que les documents qui y sont déposés sont consultables par tous les membres professionnels du site. Le sous-menu « Vue dossier » affiche tous les fichiers pour la structure courante, organisés par dossiers:

|                                                                              |                                                     | Do                              | ssiers pour                | la                   |                      |                    |
|------------------------------------------------------------------------------|-----------------------------------------------------|---------------------------------|----------------------------|----------------------|----------------------|--------------------|
| Vue Dossiers                                                                 | Liste 🔒 Ajouter un Documer                          | t stru                          | cture coura                | ante                 | Structure:           | Coordination SLA - |
| Arborescence (<br><u>déplier l'arbre</u> - <u>n</u>                          | les fichiers<br>eplier l'arbre                      | $\bigcirc$                      |                            |                      |                      |                    |
| - 🔂 docume                                                                   | ents supprimés (0)                                  | Fichiers dans                   | s le dossier rap           | ports d'ac           | ctivité              |                    |
| 🚽 🖵 🔂 rappor                                                                 | ts d'activité (3)                                   | Titre                           | Création                   | Mise à               | jour                 |                    |
| 눱 Ajouter un                                                                 | dossier                                             | ■ <u>rapport</u><br><u>2006</u> | V MEININGER Ie<br>15/05/09 | V MEININ<br>15/05/09 | GER le<br>@ 22:45:10 | ) <u>détails</u> - |
| Nom:<br>Emplacement:                                                         | /rapports d'activité 💌                              | rapport<br>2007                 | V MEININGER Ie<br>15/05/09 | ∨ MEININ<br>15/05/09 | GER le<br>@ 22:46:21 | Q détails -        |
| <u>créer</u>                                                                 |                                                     | in rapport 2008                 | V MEININGER Ie<br>15/05/09 | ∨ MEININ<br>15/05/09 | GER le<br>@ 22:47:52 | Q détails -        |
| Renommer une dossier   Dossier:   /rapports d'activité   rapports d'activité |                                                     |                                 |                            | 1                    |                      |                    |
| <u>renommer</u>                                                              |                                                     |                                 |                            | Li                   | ste des              | fichiers dans      |
| 🚈 Supprimer un dossier                                                       |                                                     |                                 |                            | l                    | e dossie             | r sélectionné      |
| Vous ne pouvez sup<br>Dossier:<br><u>supprimer</u>                           | primer que les dossiers vides<br>Faites votre choix | A<br>(crée                      | ction sur le               | s doss               | iers<br>primer)      |                    |
|                                                                              |                                                     | ננופט                           | , 10111110                 | , sup                | priner)              |                    |

# VIII. Rubrique « Suivi des patients »

Cette rubrique ne s'affiche que si vous êtes membre d'un réseau, et n'affiche que les patients rattachés au réseau dont vous êtes membre.

| SI A                      | Potal de la coordination des contres et des réseaux de préseaux de préseaux de la Soliteres Laticale Accuracionalisme<br>Consultation des patients actifs décédés ou sortis du réseaux de format Microsoft Excel                                                                                                    |
|---------------------------|----------------------------------------------------------------------------------------------------|
|                           | Acco  ADDELUXOUR Mays - Us/ ernière connexion le 05/06/2009  OF exicn                                                                                                    |
| Création d'un             | Nuuveau patient Patients actifs Archives 🔹 Alertes Bilans & Expurts -                                                                                                    |
| nouveau patient           | Patients possédant des évènements créés il y a plus de 5 jours, et qui n'ont pas été suivis                                                                                                    |
| Communiqués Pro           | Statistics      Statistics      Statist |
| 0<br>Informations         | Afficher. "Patients pour lasguels aucur nouval evènement n'a été saisi depuis 3 mois"                                                                                                    |
| Les structures            |                                                                                                    |
| (II)                      |                                                                                                    |
| Documents / Partage       | Liste des patients en alerte:                                                                                                    |
| 6                         | -évènement récent à suivre                                                                                                    |
| <u>Suivi des patients</u> | -aucun évènement depuis 3 mois                                                                                                    |
| Mon Comoto                |                                                                                                    |
|                           | ⊗ Copyright 2009 Réseau SLA, all rights reserved. ● ACCUBI ● Ethique ● Contact                                                                                                    |

La page par défaut pour cette rubrique affiche les patients en alerte dans votre réseau. Notez que les alertes dont vous avez la responsabilité (ex: événement à suivre par vous) ont le lien « voir » de couleur rouge.

Si votre adresse e-mail est configuré correctement dans la rubrique « mon compte », un compte rendu hebdomadaire de votre liste de patients en alerte vous sera envoyé tous les lundis matin.

Le sous-menu « patients actifs » permet de consulter et d'éditer toutes les données d'un patient:

- fiche d'identité
- fiches médicale
- fiche sociale
- fiche ergothérapeutique
- fiche psychologique
- liste des intervenants (médecins généralistes, infirmières, kinésithérapeutes ...)
- liste des situations (entrées et sorties de réseaux, déménagements, décès ...)
- liste des évènements pour le patient (création, consultation et suivi)

| herche rap                                 | ide Nombre de patients                                               | s trouvés pour la recherche es                                           | Sélection du patient coura         |
|--------------------------------------------|----------------------------------------------------------------------|--------------------------------------------------------------------------|------------------------------------|
| atient :                                   | 403                                                                  | V                                                                        | Sélectionner                       |
| Fiche                                      | Médical Social Erg                                                   | go. Psy. Intervenants S                                                  | Situ. 🔹 Évènements                 |
| Ajouter                                    | un évènement <u>Filtre</u>                                           | Pages: << < 1 2 3                                                        | 4 > >>                             |
| Date<br>Intervenant<br>Évènement<br>Nature | 31/03/2009<br>MEININGER Vincent<br>consultation<br>autre paramédical | prend des compléments le matin.<br>Demandez un prestataire car il paye e | en pharmacie. Merci                |
| Interlocuteur                              | r un suivi <u>Clore</u>                                              | Saisi par MEMM                                                           | 'GER Vincent le 31/03/2009 à 09h10 |
| Date<br>Intervenant                        | 17/12/2008<br>CHALBI Myriam                                          | Patient vu ce jour en consultation ave                                   | c Mr Meininger                     |

### IX. Rubrique « Mon Compte »

Cette rubrique vous permet d'éditer vos informations personnelles. Ces informations seront utilisées aux fins suivantes:

- adresse email:
  - envoi de l'identifiant et/ou du mot de passe en cas d'oubli
  - envoi des compte-rendus de patients en alerte (pour les membres d'un réseau)
- adresse et numéro de téléphone:
  - partage avec les autres membres du site (non affiché sur le site public)
- identifiant et mot de passe:
  - $\circ$   $\,$  connexion au site  $\,$

|                           | Portail de la coordinati                | tion des centres et des réseaux de prise en charge de la Sclérose Latérale Amyotrophique |
|---------------------------|-----------------------------------------|------------------------------------------------------------------------------------------|
|                           | - Accuei                                | Portail SLA Pro - Acces Membres                                                          |
| Accueil professionnels    | Spécialité * C<br>Réseau SLA R          | Chef de projet coordinateur 💌<br>Réseau SLA-IDF 💌                                        |
| <u>Communiqués Pro.</u>   | Nom *<br>Prénom *<br>Adresse            |                                                                                          |
| []<br>Informations        | Adresse (suite)<br>Code postal<br>Ville |                                                                                          |
| Les structures            | E-mail *<br>Identifiant *               |                                                                                          |
| Documents / Partage       | Téléphone<br>Téléphone portable         |                                                                                          |
| <u>Suivi des palients</u> | Enregistrer Annuler                     |                                                                                          |
| Mon Compte                |                                         |                                                                                          |
|                           |                                         | © Copyright 2009 Réseau SLA, all rights reserved. • Accueil • Ethique • Contact          |

# X. Questions fréquentes

### 1. Comment créer un communiqué sur le site (public ou privé) ?

S'adresser au Webmaster (voir p.6: Rubrique « Communiqués Pro. »).

### 2. Comment créer un nouveau compte utilisateur pour un intervenant ?

S'adresser à l'Administrateur (voir p.9: Gestion des utilisateurs).

### 3. Comment modifier les informations d'un centre ou d'un réseau ?

Voir p.8: Gestion des structures.

#### 4. Comment modifier la fiche détaillées ou la plaquette d'un centre, d'un réseau ?

Envoyer la nouvelle version du document à remplacer (au format PDF, DOC ou PowerPoint) à l'administrateur du site (voir p.16: Contacts utiles).

### 5. Comment modifier le centre et/ou le réseau d'un intervenant ?

Faire une demande à l'administrateur du site (voir p.16: Contacts utiles).

# XI. Contacts utiles

### 1. Webmaster

Michel Soudière - michel.soudiere@parisdescartes.fr

A contacter pour toute question ou requête concernant les communiqués (privés ou publics).

### 2. Administrateur

David Rapin - dra@tentelemed.fr

A contacter pour toute question ou requête concernant la gestion des utilisateurs, des centres ou des réseaux.